## ภาคผนวก ก. คู่มือการติดตั้งระบบ

การติดตั้งระบบการควบคุมและการบริหารจัดการห้องเรียน กองบริการการศึกษา มหาวิทยาลัย ราชภัฏลำปาง สำหรับเครื่องเซิร์ฟเวอร์ที่ใช้ระบบปฏิบัติการวินโดว์ 2003 เซิร์ฟเวอร์ ซึ่งต้องติดตั้งโปรแกรมอินเทอร์เน็ต อินโฟร์เมชั่น เซอร์วิส

จากนั้นทำการส่งไฟล์ขึ้นไปบนเครื่องเซิร์ฟเวอร์ โดยใช้บริการเอฟทีพี ของมหาวิทยาลัย ราชภัฏลำปาง (<u>ftp://janphar.lpru.ac.th</u>) โดยมีโฟลเดอร์หลักคือ is\_j ซึ่งประกอบด้วย โฟล์เดอร์ ย่อย ดังนี้

|     | is_j       | เก็บฐานข้อมูลการใช้งานต่าง ๆ          | 20h      |
|-----|------------|---------------------------------------|----------|
| 5-1 | bk_project | เก็บข้อมูลสำรอง                       | 295      |
| -   | counter    | เก็บรูปภาพ counter การนับจำนวนผู้เข้า | มาใช้งาน |
| -   | image      | เก็บรูปภาพต่าง ๆ                      | X        |

- ทำการเชื่อมต่อกับเครื่องเซิร์ฟเวอร์ โดยใช้โปรแกรมเอฟทีพี-ไคลเอนต์ ในการอัพ โหลด เช่น WS-FTP, SmartFTP เป็นต้น
- ทำการอัพโหลดไฟล์และโฟลเดอร์ทั้งหมดไปที่เครื่องเซิร์ฟเวอร์ โดยใส่ไว้ใน โฟลเดอร์ is\_j
- กำหนดคุณสมบัติของ ไดเรกทอรีที่เป็นที่เก็บฐานข้อมูลบนเซิร์ฟเวอร์ ให้สามารถเขียน ได้โดยผู้ใช้ใด ๆ และกำหนดให้เครื่องเซิร์ฟเวอร์เรียกใช้งานมาที่ไฟล์ Index.asp
- ปิดโปรแกรมเว็บบราวเซอร์ และพิมพ์ที่อยู่ของระบบที่ติดตั้ง ถ้าปรากฏหน้าแรกของ ระบบ แสดงว่าการติดตั้งได้เสร็จเรียบร้อยแล้ว ดังรูป ก.1

Copyright <sup>©</sup> by Chiang Mai University All rights reserved

|                                                                   | กองบริการการศึกษา มหาวิทยาลัยราชภัฏ                                                                                                    |
|-------------------------------------------------------------------|----------------------------------------------------------------------------------------------------|
| ายาลูระบบ<br>User<br>Password<br>เข้าสู่ระบบ ยกเลิก               | ที่มแนะนำการใช้งานระบบ<br>มิ ให้อาจารย์ทุกท่านกรอกข้อมูล User และ Password ที่ถูกต้อง โดยสามารถขอได้ที่กล<br>การศึกษา ส่วนงานแผนการเรียน โทร.124 |
|                                                                   | ข่าวประกาศ                                                                                                    |
| <ul> <li>อุมอการเชงาน</li> <li>มือคิตเพ็นการใช้งานระบบ</li> </ul> | ชอเชิญอาจารย์ทุกท่านทตลองใช้งานระบบขอจองก้องเรียนเพื่อสอนชดเชย ได้ตั้งแ<br>เป็นต้นไป มีชื่อสงสัย เชิญติดต่อเบอร์ 124                             |
| 258                                                               | 2 ~ 12 - Sola                                                                                                    |
|                                                                   |                                                                                                    |
| C                                                                 | รูปที่ ก.1 แสดงหน้าจอแรกของระบบ                                                                                                    |
| E                                                                 |                                                                                                    |
| 5) เข้าสู่ระบบ                                                    | โดยการชื่อผู้ใช้และรหัสผ่าน เพื่อทำการ login เข้าสู่ระบบต่อไป                                                                                    |
|                                                                   |                                                                                                    |
|                                                                   | RSI                                                                                                    |
|                                                                   | AI UNIVER                                                                                                    |
|                                                                   |                                                                                                    |
|                                                                   |                                                                                                    |
|                                                                   |                                                                                                    |
| ขสิทธิ์บา                                                         | หาวิทยาลัยเชียงให                                                                                                    |

# ภาคผนวก ข. คู่มือการใช้งาน ระบบการกวบคุมและการบริหารจัดการห้องเรียน กองบริการการศึกษา มหาวิทยาลัยราชภัฏลำปาง

ระบบการควบคุมและการบริหารจัดการห้องเรียน กองบริการการศึกษามหาวิทยาลัย ราชภัฏลำปาง เป็นการให้บริการอาจารย์ ในมหาวิทยาลัยราชภัฏลำปาง เพื่ออำนวยความสะควกใน การจองห้องเรียนเพื่อขออนุญาตสอนชดเชย โดยมีวิธีการใช้งาน ดังนี้

เริ่มเข้าสู่ระบบ เมื่อเข้าสู่ระบบจะปรากฎหน้าจอแรก ดังนี้

| Sะบบาองท้อ                                                                          | <b>ຸ່ ນເຮົອບເພື່ອບອອບຸญາດສອບບັດເບຍ</b><br>ກອນບຣິກາຣກາຣศึกษา ມຸກາວິກຍາລັຍຣາປກັງລຳປານ                                                                 |
|-------------------------------------------------------------------------------------|----------------------------------------------------------------------------------------------------|
| มั่าสู่ระบบ<br>User<br>Password 1<br>เข้าสู่ระบบ ยกเล็ก                             | คำแนะบำการใช้งานระบบ<br>มิ ให้อาจารอัทกท่านกรากข้อมูล Use และ Password ที่ถูกต้อง โดยสามารถขอได้ที่กองบริการ<br>การศึกษา ส่วนงานแผนการเรียน โทร.124 |
| <ul> <li>อู๋มีอการใช้งาน</li> <li>ข้อคิตเห็นการใช้งานระบบ</li> <li>2.5.8</li> </ul> | ข่าวประกาศ<br>ขอเพิญอาจารย์ทุกท่าน ตลองโร่ง แระบบขอจองก้องเรียนเพื่อสอนชดเชย ได้ตั้งแต่วันนี้<br>เป็นต้นไป ภี่ข้อสงสัย เชิญติดต่อเบโร์ 124<br>3     |

รูป ข.1 แสดงหน้าจอการ login เพื่อเข้าใช้งานระบบ

จากรูป ข.1 อธิบายได้ดังนี้

เมื่อเข้าสู่ระบบ หน้าจอแรกจะเป็นหน้าจอหลักในการทำงาน ซึ่งแบ่งออกเป็น 3 ส่วน ดังนี้ หมายเลข 1 การเข้าสู่ระบบ เป็นส่วนที่ให้ผู้ใช้ป้อนชื่อใช้งานและรหัสผ่านเพื่อทำ การ login เข้าสู่ระบบ

หมายเลข 2 คำแนะนำการใช้งาน เป็นส่วนที่แจ้งและแนะนำการใช้งานให้แก่ผู้ใช้งาน หมายเลข 3 ข่าวประกาศต่าง ๆ เป็นส่วนที่แจ้งข่าวประกาศต่าง ๆ ที่ทางกองบริการ การศึกษาแจ้งให้อาจารย์ทราบ

## 2. หน้าจอทำงานของระบบ

เมื่อทำการ login เข้าสู่ระบบแล้ว จะได้หน้าจอการทำงาน ดังรูป ข.2

| ระบ | บาองเกืองเรียนเพื่อขออนุญาตสอนชิดเช                                        |
|-----|----------------------------------------------------------------------------|
| đui | พ้อนรับ อาจารย์พิเรญภัณฑ์ - จันทร์ตัะฟั่น                                  |
|     | หลอกรายการ<br>( 💽 บันทึกข้อมูลการจอท้องเรียนเพื่อสอนชดเชยเนื่องจากไปราชการ |
|     | 👿 บันทึกข้อมูลการาอห้องเรียนเพื่อสอนชดเชยในกรณีอื่นๆ                       |
|     | 🕵 ตรวาสอบรายงานการขออนุญาตสอนชดเชยย้อนหลังเนื่องจากไปราชการ                |
|     | 🕫 ตรวาสอบท้องเรียนว่าง : เลือกวัน จันทร์ 🔽 ต้นหา                           |
|     | ก้นหาข้อมูลการไปราชการย้อนหลัง                                             |
|     | 😰 ช่วงวันที่ 🤇 เห็นที่ โปรงวันที่ 🤇 เห็นที่ เห็นหาไ                        |
|     | 👿 กู่มือการใช้งานระบบ                                                      |
|     |                                                                            |

# รูป ข.2 แสดงหน้าจอรายการเพื่อเลือกใช้งาน

# จากรูป ข.2 อธิบายหน้าจอได้ดังนี้

หมายเลข 1 แสดงชื่อของอาจารย์ที่ทำการ login เข้ามาใช้งานระบบ หมายเลข 2 แสดงรายการของระบบ ประกอบด้วย

- บันทึกข้อมูลการจองห้องเรียนเพื่อสอนชคเชยเนื่องจากไปราชการ
- บันทึกข้อมูลการจองห้องเรียนเพื่อสอนชคเชยในกรณีอื่น ๆ
- ตรวจสอบรายงานการขออนุญาตสอนชคเชยย้อนหลังเนื่องจากไป

**u Universit**y

#### ราชการ

Copyrigh

- ตรวจสอบห้องเรียนว่าง โดยการเลือกวัน
- 🞖 ค้นหาข้อมูลการไปราชการย้อนหลัง S C 🕇 🗸
  - คู่มือการใช้งานระบบ
  - แจ้งปัญหาการใช้งาน

#### หมายเลข 3 ออกจากระบบ

## 3. หน้าจอการป้อนข้อมูลการไปราชการ

เป็นหน้าจอสำหรับอาจารย์ป้อนช่วงเวลาที่ไปราชการ และเรื่องที่ไปราชการ มีหน้าจอ

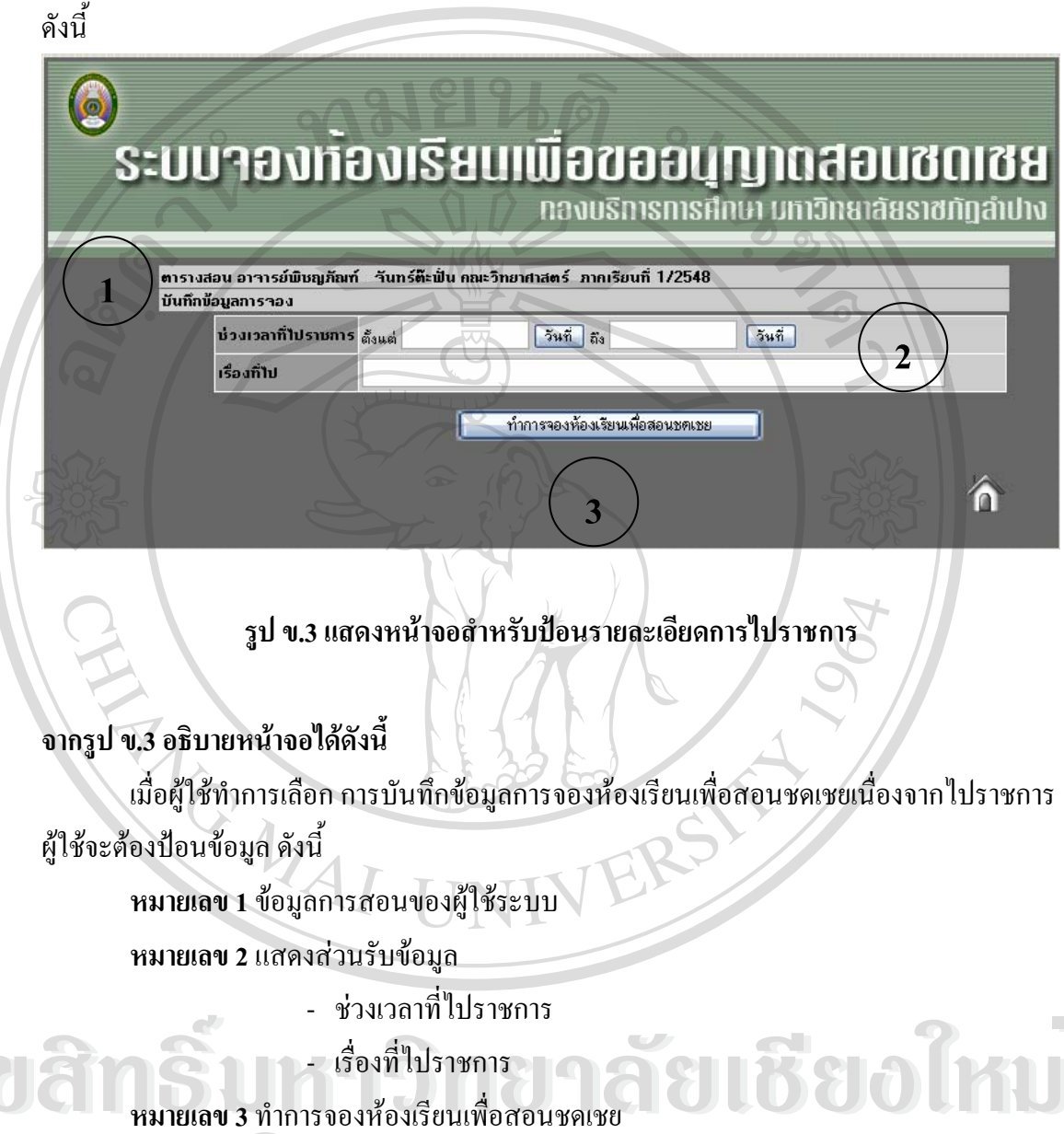

Copyright O by Chiang Mai University All rights reserved

## 4. หน้าจอแสดงตารางสอนของผู้ใช้

เป็นส่วนที่แสดงรายละเอียดของตารางสอนของอาจารย์ผู้ใช้ระบบ ซึ่งหากตารางสอนวันใด ตรงกันวันที่ไปราชการ จะมีการเน้นเพื่อให้ทราบว่าวันที่ไปราชการตรงกับนักศึกษากลุ่มเรียนไหน ที่อาจารย์มีสอน หากวันที่ไปราชการไม่ตรงกับกลุ่มเรียนจะไม่มีการเน้นสี ซึ่งหากว่ารายการใดมี การเน้นสี ระบบอนุญาตให้ทำการจองห้องเรียนได้ แต่หากไม่มีรายการสอนจะไม่สามารถทำการ จองห้องเรียนได้

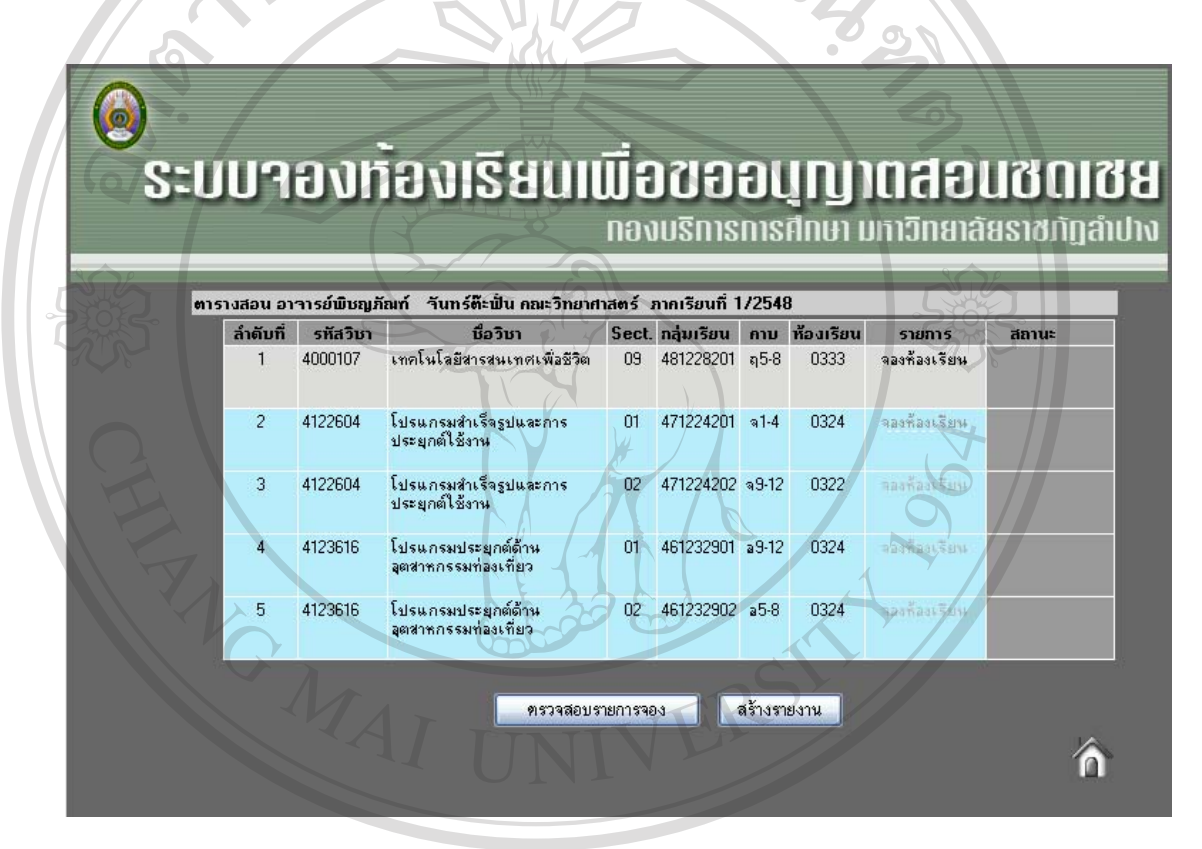

รูป ข.4 แสดงหน้าจอตารางสอนของอาจารย์และรายการที่ต้องขอสอนชดเชย เมื่อทราบรายการสอนชดเชยแล้วหากต้องการสอนชดเชยกลุ่มเรียนใดสามารถคลิกเมาส์ "จองห้องเรียน" ในคอลัมน์รายการ ในลำดับหรือกลุ่มเรียนที่ต้องการ เมื่อคลิก "จองห้องเรียน" จะ ได้ ดังหน้าจอถัดไป

## 5. หน้าจอการตรวจสอบและจองห้องเรียน

เป็นหน้าจอที่แสดงข้อมูลกลุ่มเรียน การตรวจสอบห้องเรียน และการจองห้องเรียน

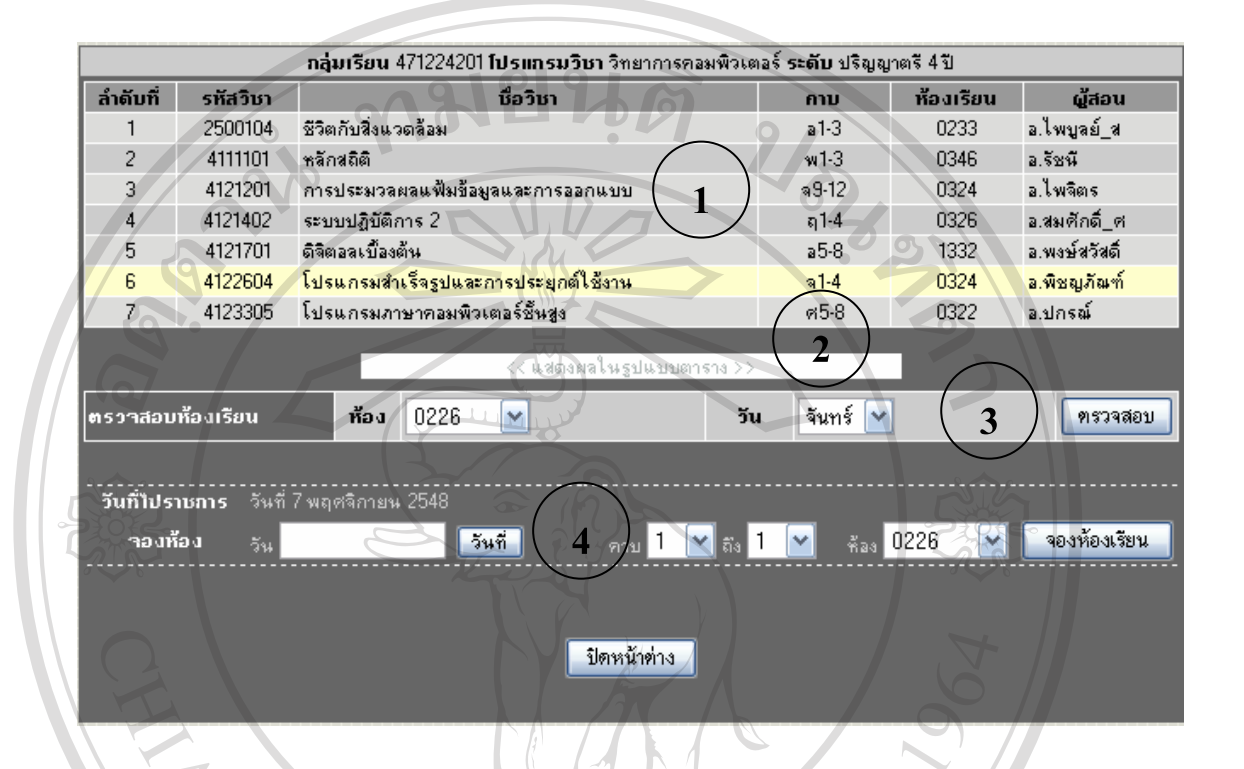

## รูป ข.5 แสดงหน้าจอสำหรับป้อนรายละเอียดการไปราชการ

# จากรูป ข.5 อธิบายหน้าจอได้ดังนี้

หมายเลข 1 ตารางเรียนของนักศึกษากลุ่มเรียนที่ผู้ใช้งานมีความประสงค์ที่จะสอนชดเชย โดยจะการเน้นในรายการที่เลือกในหน้าจอที่ผ่านมา

หมายเลข 2 ปุ่มแสดงผลตารางสอนแบบตาราง 🧼

หมายเลข 3 การตรวจสอบห้องเรียน หากต้องการทราบว่าห้อง และวันที่ผู้ใช้ต้องการว่าง หรือไม่ หากต้องการตรวจสอบ กลิก "ตรวจสอบ"

หมายเลข 4 การเลือกวัน เวลา และห้องที่ต้องการจองเพื่อใช้สอนชดเชย หากต้องการจอง ห้องเรียน คลิก "จองห้องเรียน"

## 6. หน้าจอแสดงตารางเรียนของนักศึกษา

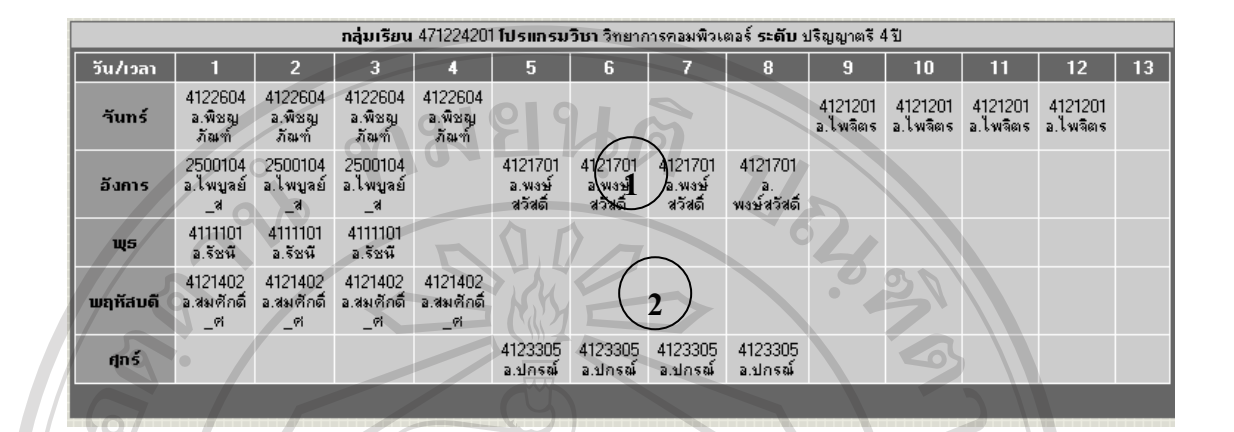

## รูป ข.6 แสดงหน้าจอตารางเรียนของนักศึกษากลุ่มเรียนที่สอนชดเชย

## จากรูป ข.6 อธิบายหน้าจอได้ดังนี้

เป็นหน้าจอที่แสดงตารางเรียนของนักศึกษากลุ่มเรียนที่ขอสอนชดเชย โดยการแสดงแบบ นี้ทำให้ทราบว่านักศึกษากลุ่มนี้มีไม่มีเรียนวัน และเวลาใดบ้าง

FR

หมายเลข 1 แสดงรายละเอียดการเรียนของนักศึกษา

MAI

หมายเลข 2 แสดงเวลาว่างของนักศึกษา สามารถขอสอนชดเชยได้

ลิปสิทธิ์มหาวิทยาลัยเชียงใหม่ Copyright © by Chiang Mai University All rights reserved

#### 7. หน้าจอผลการตรวจสอบ

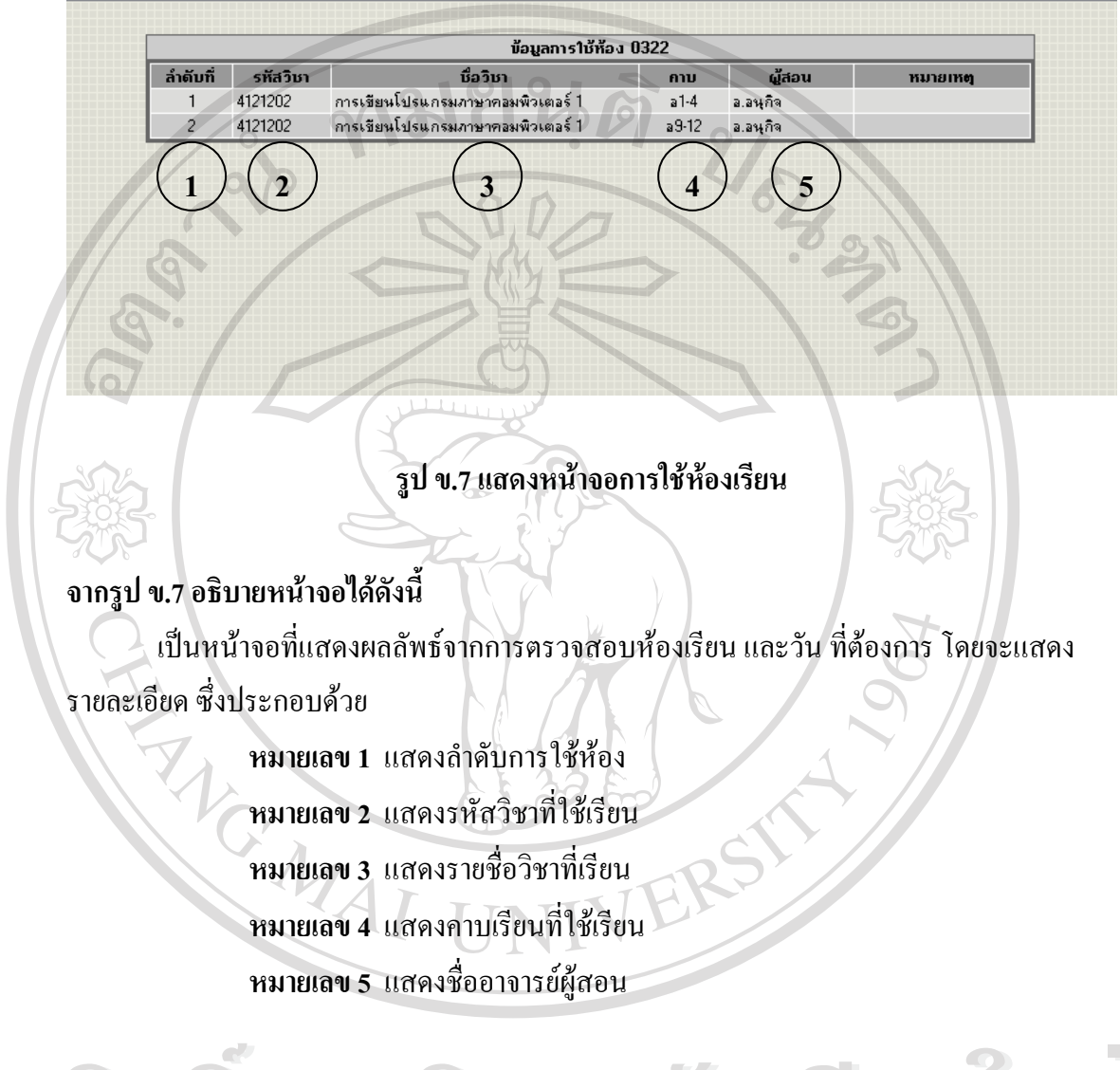

ลิปสิทธิ์มหาวิทยาลัยเชียงใหม่ Copyright © by Chiang Mai University All rights reserved

## 8. หน้าจอผลการจองห้องเรียน

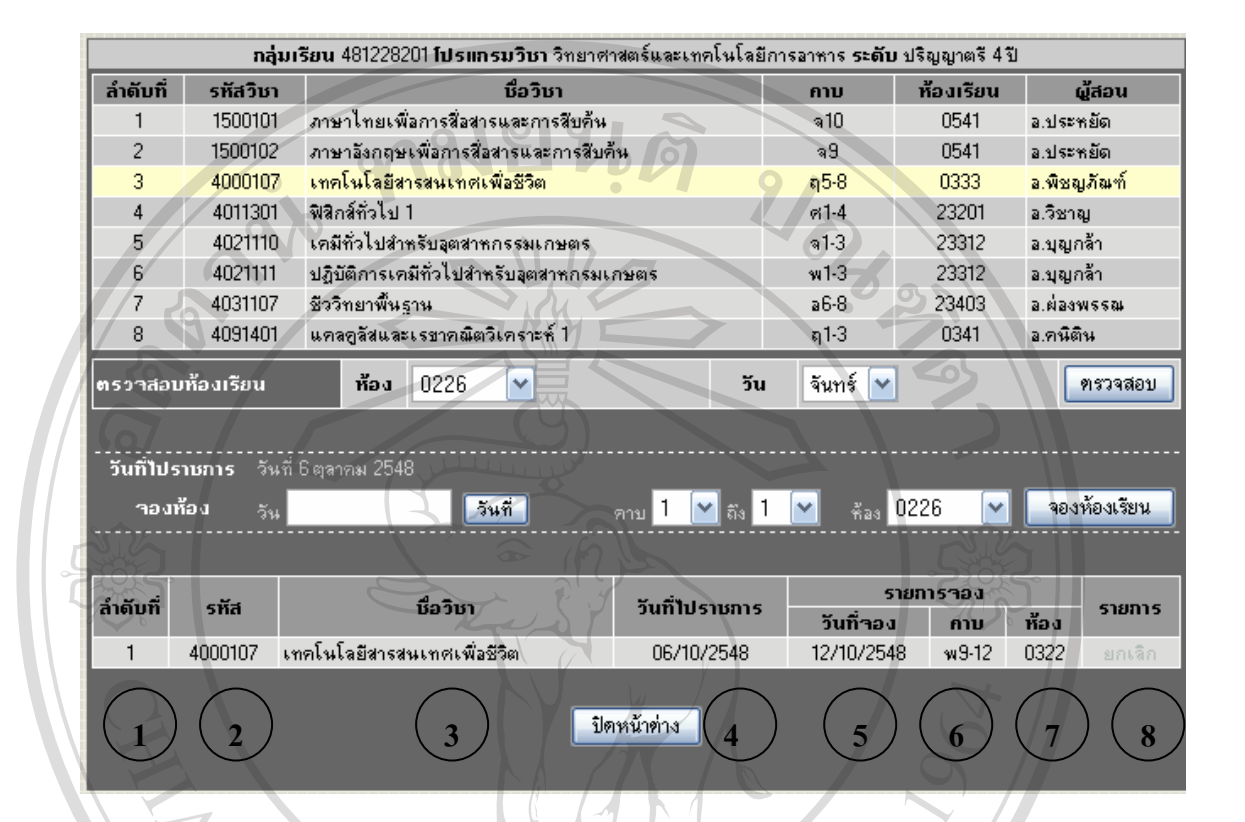

## รูป ข.8 แสดงหน้าจอผลการจองห้องเรียน

# จากรูป ข.8 อธิบายหน้าจอได้ดังนี้

เมื่อทำการจองห้องเรียนในวันที่ต้องการสอนชดเชยแล้วระบบจะแสดงรายละเอียดรายการ จองห้องเรียน วันที่จองห้องเรียน คาบ ซึ่งประกอบด้วย

**University** 

adans Copyright AII r

หมายเลข 1 แสดงลำดับที่จอง หมายเลข 2 แสดงรหัสวิชาที่ขอสอนชดเชย หมายเลข 3 แสดงวิชาที่สอนชดเชย หมายเลข 4 แสดงวันที่ไปราชการ หมายเลข 5 แสดงวันที่ขอใช้ห้องเรียน หมายเลข 6 แสดงกาบที่ขอสอนชดเชย หมายเลข 7 แสดงห้องที่ขอสอนชดเชย หมายเลข 8 แสดงการยกเลิกการจองห้อง

# 9. หน้าจอผลการขอใช้ห้องเรียนเพื่อสอนชดเชยหน้าจอการตรวจสอบรายการจอง

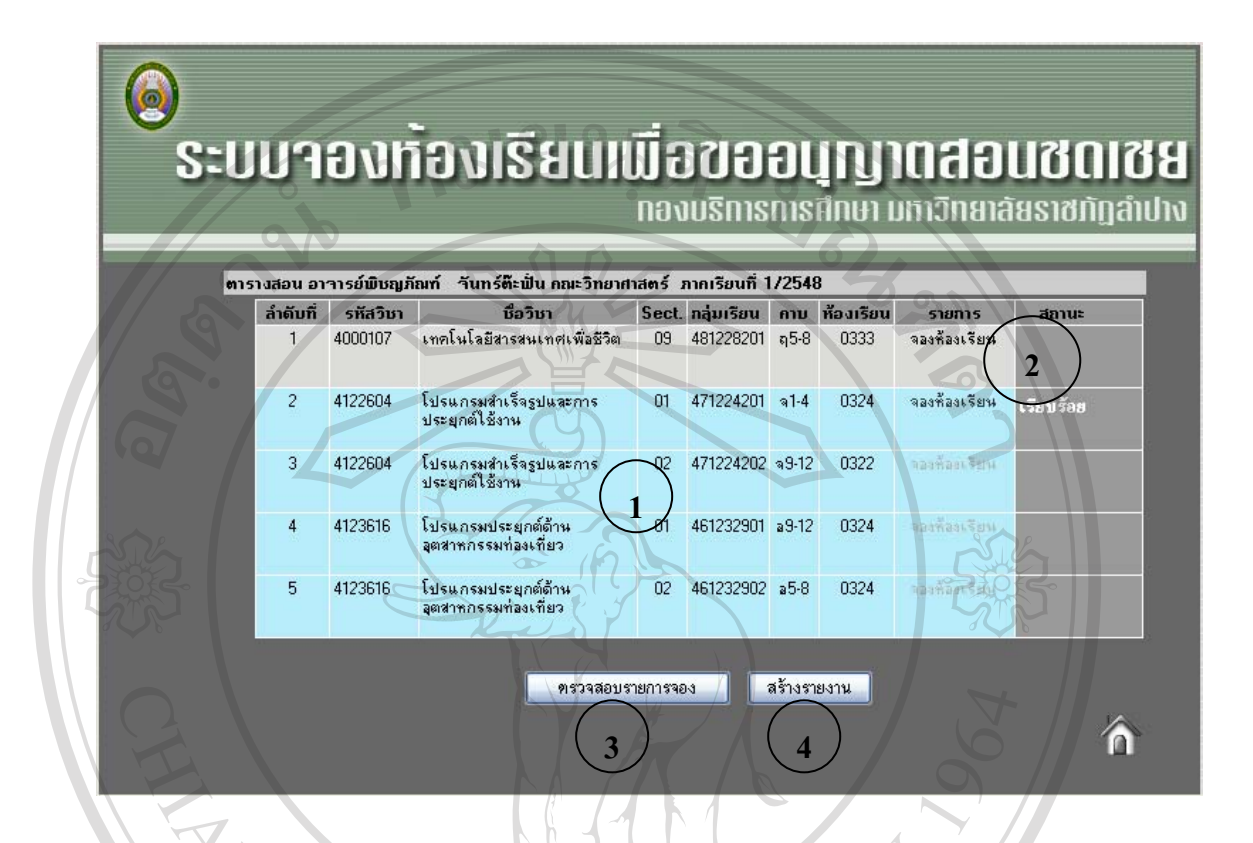

# รูป ข.9 แสดงหน้าจอผลการขอใช้ห้องเรียนเพื่อสอนชดเชย

# จากรูป ข.9 อธิบายหน้าจอได้ดังนี้

เป็นหน้าจอแสดงผลการขอใช้ห้องเรียน เมื่อทำการจองห้องเรียนเรียบร้อยแล้ว ระบบจะ แสดงสถานะของกลุ่มเรียนที่ได้ทำการจองห้องเรียนเพื่อขอสอนชดเชยโดยแสดงข้อความ "เรียบร้อย" ในช่องสถานะ

> หมายเลข 1 แสดงข้อมูลการสอนของอาจารย์ หมายเลข 2 แสดงสถานะการจองห้องเรียน หมายเลข 3 แสดงการตรวจสอบรายงานการจอง หมายเลข 4 แสดงการสร้างรายงานการขอสอนชดเชยเนื่องจากไปราชการ

## 10. หน้าจอการตรวจสอบรายการจอง

|          |                    |                           | ตรวาสอบข้อมูลการาอ                      | a            |             |        |        |
|----------|--------------------|---------------------------|-----------------------------------------|--------------|-------------|--------|--------|
| ลำดับที่ | กลุ่มเรียน         | รทัสวิชา                  | ົງນາ                                    | วันที่จอง    | เวลา        | ห้อง   | รายการ |
| 1        | 481228201          | 4000107                   | เทคโนโลยีสารสนเทศเพื่อชีวิต             | 12/10/2548   | w9-12       | 0322   | ยกเลิก |
| 1        | 2                  | 3                         | 4                                       | 5            | 6           | 7      | 8      |
|          | 9                  | 1                         | SAR                                     |              | 21          |        |        |
| 0        |                    | รูป •                     | ม.10 แสดงหน้าจอการตรว                   | อจสอบการจล   | <b>1</b> 00 |        |        |
| จากรูป   | <b>ข.10 อธิบ</b> า | เยหน้าจอได้ด้             | ้งนี้                                   |              | 5           | 22     |        |
| 1208     | เป็นการต           | รวจสอบรายส                | าะเอียครายการจองห้องเรีย                | ยนว่าถูกต้อง | หรือไม่ โดย | ประกอบ | ด้วย   |
|          | Y                  | <mark>เมายเลข 1</mark> แถ | หดงถำคับที่จอง                          | )            |             |        |        |
|          | ห                  | <mark>เมายเลข 2</mark> แถ | <b>หดงกลุ่มเรียนที</b> ่ขอสอนชด         | แชย          | 6           |        |        |
|          | Y                  | <mark>เมายเลข 3</mark> แก | <b>าดงรหัสวิชาที่</b> ขอสอนช <b>ด</b> เ | ิชย          | 2           |        |        |
|          | Ŷ                  | <mark>เมายเลข 4</mark> แล | <b>หดงวิชาที่สอนชดเชย</b>               |              | 11          |        |        |
|          | P                  | หมายเลข 5 แล              | <b>หดงวันที่งอใช้ห้องเรียน</b>          |              | , ' //      |        |        |
|          | r                  | <mark>เมายเลข 6</mark> แส | <b>หดงคาบที่ขอสอนช</b> ดเชย             | R            |             |        |        |
|          | Ŷ                  | เมายเลข 7 แก              | <b>าดงห้องที่ขอสอนช</b> ดเชย            |              |             |        |        |
|          | r                  | เมายเลข 8 แล              | <b>เดงการยกเลิกการ</b> จองห้อง          | 9            |             |        |        |
|          | ď                  |                           |                                         |              |             | 0      |        |

**âdânŜuหาวิทยาลัยเชียงไหม** Copyright <sup>©</sup> by Chiang Mai University A I I rights reserved

# 11. หน้าจอผลการจองห้องเรียน

| a'ous         |                               |                                                                                      |                                                                      | นากขอดวาม               |                     |                                                     |                                                                                  |               |
|---------------|-------------------------------|--------------------------------------------------------------------------------------|----------------------------------------------------------------------|-------------------------|---------------------|-----------------------------------------------------|----------------------------------------------------------------------------------|---------------|
|               | าชการ โปรแกร                  | ະນວີນາຄອນພີວເຫວຣ໌                                                                    | กณะวิทยาศาสตร์                                                       | 918                     |                     | มหาวิท                                              | ยาลัยราชภัฏ                                                                      | ลำปาง         |
| ท<br>เรื่อง 1 | เออนอเาตสอนเ                  | รดแรย เนื่องวากติดๆ                                                                  | ราหการตามคำสั่งม                                                     | <br>หาวิทยาลัยราชอัอลำป | วันที่<br>ha        | 27 ตุลาคม 2548                                      |                                                                                  |               |
|               |                               | ริงหาวัน ราช อีตว่าปล                                                                |                                                                      |                         |                     |                                                     |                                                                                  |               |
| 1504 .        |                               | ากอาสอราชภาฎสาชา                                                                     | ON N                                                                 | 0                       |                     | San                                                 |                                                                                  |               |
| 4 16 C        | ด้วยบ้<br>โประเทศเมลิหา       | ภาพเร้า นางสาวพิชฤ<br>ภาพพิณพอร์                                                     | มภัณฑ์ วันทร์ต๊ะบ้                                                   | lu en                   | าแหน่ง อ            | าจารย์พิเศษเติมเ<br>วิษัสงมา                        | วลา ระดับ 3<br>เรองน่าเดิมัติ                                                    | ระหาะเวลี     |
| ระหว่า        | เบรแกรมวยา<br>เงาันที่        | กอมพวเตอร<br>03 ตลาคม 2548                                                           | HR                                                                   |                         | ถึง วันที่          | 07 mai                                              | ารถอยูบฏบต<br>คม 2548                                                            | 51011516      |
| เนื่อง        | าาก                           | สัมมนาทางกอมพืช                                                                      | มเตอร์                                                               |                         |                     | or qu                                               |                                                                                  |               |
| จึงบอ         | สอนชดเชย ดัง                  | เนื้                                                                                 |                                                                      |                         | ~                   |                                                     |                                                                                  |               |
| วัน           | ที่/ด/ป                       | กลุ่มเรียน                                                                           | รายการที่ขาดสอน<br>วิจา                                              | ອງຍຸ ສັລະ               | วัน                 | ขอสอนชเ<br>ซึ่/ถ/งเ                                 | ้<br>อเวย                                                                        | ส้อง          |
| พฤทัส         | 06/10/2548                    | 481228201                                                                            | 4000107                                                              | ຊ5-8 0333               | งห<br>พุธ           | 12/10/2548                                          | w9-12                                                                            | 0322          |
|               | $\langle \langle \rangle$     |                                                                                      |                                                                      | 29 m                    |                     | $\land$ $\checkmark$ /                              |                                                                                  |               |
|               | ອຈານເຈົ                       | ก็นผู้อำนวยการกองบริ                                                                 | การการศึกษา                                                          | AD ED                   | RS                  | ความเห็นของคณบ                                      | เดี                                                                              |               |
|               | กวามเร็                       | รึ่นผู้สำนวยการกองบริ                                                                | การการศึกษา                                                          | VIVE                    | RSI                 | ความเห็นของคณา                                      | ดี                                                                               |               |
| <br><br>      | ความเร                        | รั้นผู้สำนวยการกองบริ                                                                | การการศึกษา                                                          | 39 50<br>               | RSI                 | ความเห็นของคณา                                      | ดี                                                                               |               |
| <br><br>R92   | ราวมเร็<br>เรื่อ              | ริ้นผู้สำนวยการกองบริ<br>สำนวยการกองบริการ                                           | การการศึกษา                                                          | eğes                    |                     | ความเห็นของคณ1<br>คลบดี                             | ă                                                                                |               |
| <br><br>292   | ความเร<br>ia<br><b>กร</b> ีย์ | ร็นผู้อำนวยการกองบริ<br>อำนวยการกองบริการ<br>                                        | การการศึกษา<br>                                                      |                         | RS                  | ความเห็นของคณา<br>คลบดี<br>คลบดี                    | 16<br>13                                                                         | K             |
|               | ia<br>ight                    | ร็นผู้สำนวยการกองบริ<br>สำนวยการกองบริการ<br>รูป <b>บ.11 แสด</b> ง                   | การการศึกษา<br>การศึกษา<br>การศึกษา<br>มหน้าจอบันที                  | ้<br>กง้อความการ•       | ขออนุญา             | ความเห็นของคณา<br>คณบดี<br>()<br>ตาบอสอนชด          | 16<br>19<br>19<br>19<br>19<br>19<br>19<br>19<br>19<br>19<br>19<br>19<br>19<br>19 |               |
| 845<br>845    | กวามเร็<br>เมื่อ<br>เมื่อทำก  | รันผู้สำนวยการกองบริ<br>สำนวยการกองบริการ<br>รูป <b>บ.11 แสด</b> ร<br>การจองห้องเรีย | การการศึกษา<br>การศึกษา<br>การศึกษา<br>งหน้าจอบันที<br>ยนเรียบร้อย เ | เละต้องการพิม           | ขออนุญา<br>พ์รายงาน | ความเห็นของคณา<br>คลบดี<br>ตขอสอนชด<br>แพื่อพิมพ์ออ | เส<br>แชย<br>อกทางเครี                                                           | รู<br>ร้องพิม |

# 12. หน้าจอการป้อนรายละเอียดเนื่องจากไม่สามารถปฏิบัติหน้าที่ได้

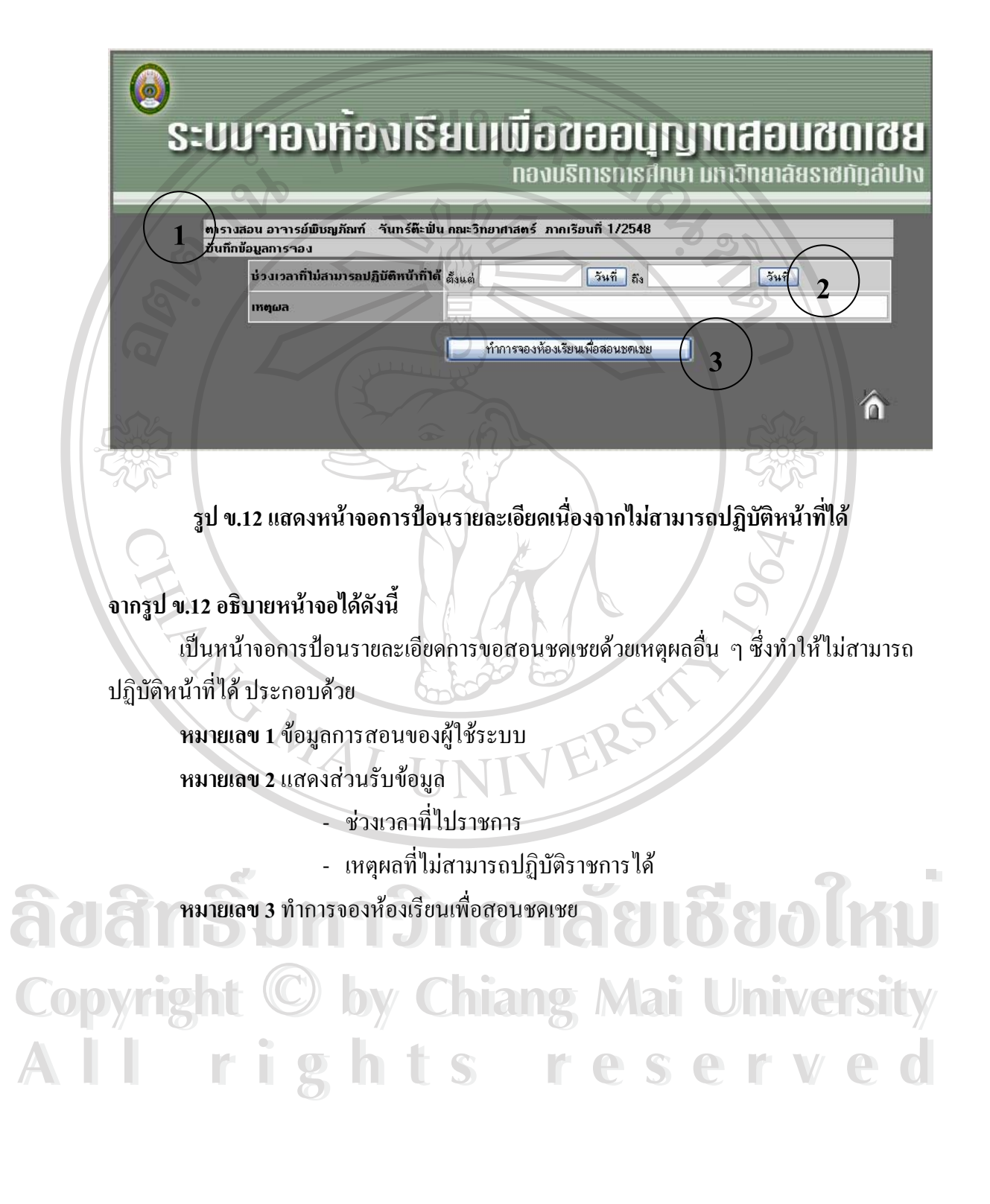

## 13. หน้าจอแสดงตารางสอนของผู้ใช้

เป็นส่วนที่แสดงรายละเอียดของตารางสอนของอาจารย์ผู้ใช้ระบบ ซึ่งหากตารางสอนวันใด ตรงกันวันที่ไปราชการ จะมีการเน้นเพื่อให้ทราบว่าวันที่ไปราชการตรงกับนักศึกษากลุ่มเรียนไหน ที่อาจารย์มีสอน หากวันที่ไปราชการไม่ตรงกับกลุ่มเรียนจะไม่มีการเน้นสี ซึ่งหากว่ารายการใดมี การเน้นสี ระบบอนุญาตให้ทำการจองห้องเรียนได้ แต่หากไม่มีรายการสอนจะไม่สามารถทำการ จองห้องเรียนได้

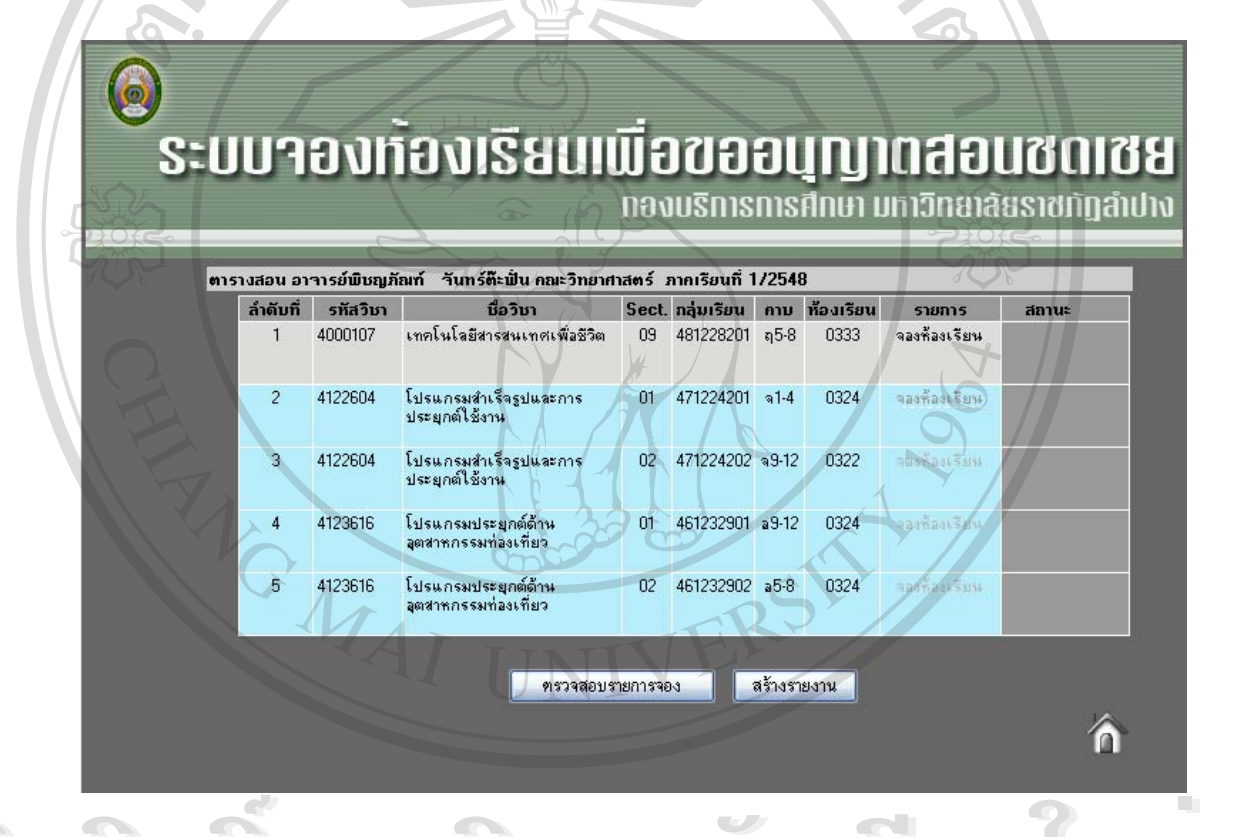

รูป ข.13 แสดงหน้าจอตารางสอนของอาจารย์และรายการที่ต้องขอสอนชดเชย

เมื่อทราบรายการสอนชดเชยแล้วหากต้องการสอนชดเชยกลุ่มเรียนใดสามารถคลิกเมาส์ "จองห้องเรียน" ในคอลัมน์รายการ ในลำคับหรือกลุ่มเรียนที่ต้องการ เมื่อคลิก "จองห้องเรียน" จะ ได้ ดังหน้าจอถัดไป

### 14. หน้าจอการตรวจสอบและจองห้องเรียน

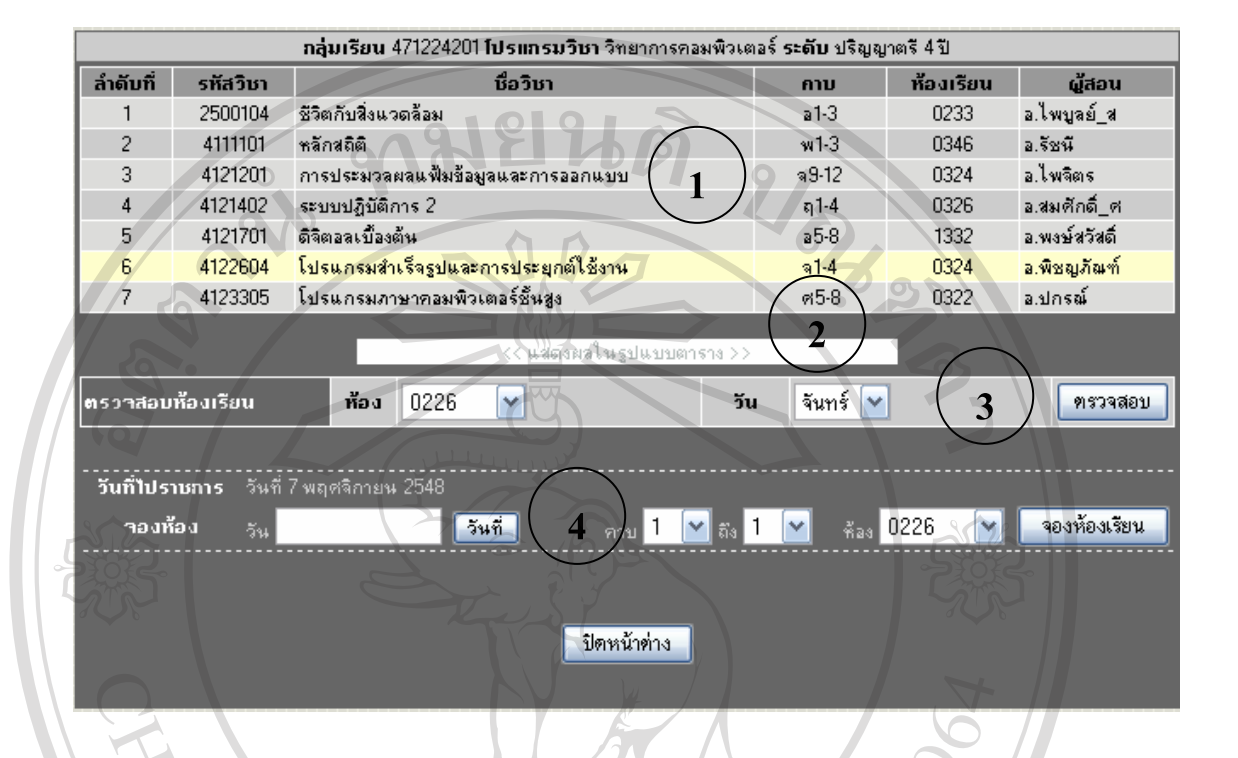

# รูป ข.14 แสดงหน้าจอสำหรับป้อนรายละเอียดการไปราชการ

# จากรูป ข.14 อธิบายหน้าจอได้ดังนี้

เป็นหน้าจอที่แสดงข้อมูลกลุ่มเรียน การตรวจสอบห้องเรียน และการจองห้องเรียน ประกอบด้วย

หมายเลข 1 ตารางเรียนของนักศึกษากลุ่มเรียนที่ผู้ใช้งานมีความประสงค์ที่จะสอนชคเชย โดยจะการเน้นในรายการที่เลือกในหน้าจอที่ผ่านมา

## หมายเลข 2 ปุ่มแสดงผลตารางสอนแบบตาราง

หมายเลข 3 การตรวจสอบห้องเรียน หากต้องการทราบว่าห้อง และวันที่ผู้ใช้ต้องการว่าง หรือไม่ หากต้องการตรวจสอบ คลิก "ตรวจสอบ"

หมายเลข 4 การเลือกวัน เวลา และห้องที่ต้องการจองเพื่อใช้สอนชดเชย หากต้องการจอง ห้องเรียน คลิก "จองห้องเรียน"

## 15. หน้าจอแสดงตารางเรียนของนักศึกษา

เป็นหน้าจอที่แสดงตารางเรียนของนักศึกษากลุ่มเรียนที่ขอสอนชดเชย โดยการแสดงแบบ นี้ทำให้ทราบว่านักศึกษากลุ่มนี้มีเรียนในวัน และเวลาใดบ้าง

|           | 0                           |                             | กลุ่มเรียน                 | 471224201                    | <b>ໄປ</b> ຣແກຣນ              | <b>วิชา</b> วิทยาก           | การคอมพิวเ                   | ตอร์ <b>ระดับ</b> ร          | ปริญญาตรี 4         | 4 ปี                |                     |                     |    |
|-----------|-----------------------------|-----------------------------|----------------------------|------------------------------|------------------------------|------------------------------|------------------------------|------------------------------|---------------------|---------------------|---------------------|---------------------|----|
| วัน/เวลา  | 1                           | 2                           | 3                          | 4                            | 5                            | 6                            | 7                            | 8                            | 9                   | 10                  | 11                  | 12                  | 13 |
| -<br>ăunś | 4122604<br>ລ.พิชญ<br>ກັໝາ້  | 4122604<br>อ.พิชญ<br>ภัณฑ์  | 4122604<br>อ.พิชญ<br>ภัณฑ์ | 4122604<br>ລ.ພືສຊຸງ<br>ກັໝກົ |                              |                              |                              |                              | 4121201<br>อ.ไพจิตร | 4121201<br>อ.ไพจิตร | 4121201<br>อ.ไพจิตร | 4121201<br>อ.ไพจิตร |    |
| อังการ    | 2500104<br>อ.ไพบูลย์<br>ส่  | 2500104<br>อ.ไพบูลย์<br>ส   | 2500104<br>อ.ไพบูลย์<br>ส  |                              | 4121701<br>อ.พงษ์<br>สวัสดิ์ | 4121701<br>อ(พงษ์]<br>สวัสด์ | 4121701<br>อ.พงษ์<br>สวัสดิ์ | 4121701<br>a.<br>พงษ์สวัสดิ์ |                     | 6                   |                     |                     |    |
| щэ        | 4111101<br>อ.รัชนี          | 4111101<br>อ.รัชนี          | 4111101<br>อ.รัชนี         |                              | (Y)                          |                              |                              |                              |                     |                     |                     |                     |    |
| พฤหัสบดี  | 4121402<br>อ.สมศักดิ์<br>_ศ | 4121402<br>อ.สมศักดิ์<br>_ศ | 4121402<br>อ.สมศักดิ์<br>ศ | 4121402<br>อ.สมศักดิ์<br>_ศ  |                              |                              | 2)                           |                              |                     |                     |                     |                     |    |
| ศุกร์     |                             |                             |                            | 7                            | 4123305<br>ล.ปกรณ์           | 4123305<br>ล.ปกรณ์           | 4123305<br>อ.ปกรณ์           | 4123305<br>ล.ปกรณ์           |                     | C                   | Rh                  |                     |    |
| ACKS-     |                             |                             | 2                          |                              |                              | 4                            |                              |                              |                     |                     | ALS-                |                     |    |

รูป ข.15 แสดงหน้าจอตารางเรียนของนักศึกษากลุ่มเรียนที่สอนชดเชย

# จากรูป ข.15 อธิบายหน้าจอได้ดังนี้

เป็นหน้าจอที่แสดงตารางเรียนของนักศึกษากลุ่มเรียนที่ขอสอนชดเชย โดยการแสดงแบบ นี้ทำให้ทราบว่านักศึกษากลุ่มนี้มีไม่มีเรียนวัน และเวลาใดบ้าง หมายเลข 1 แสดงรายละเอียดการเรียนของนักศึกษา หมายเลข 2 แสดงเวลาว่างของนักศึกษา สามารถขอสอนชดเชยได้

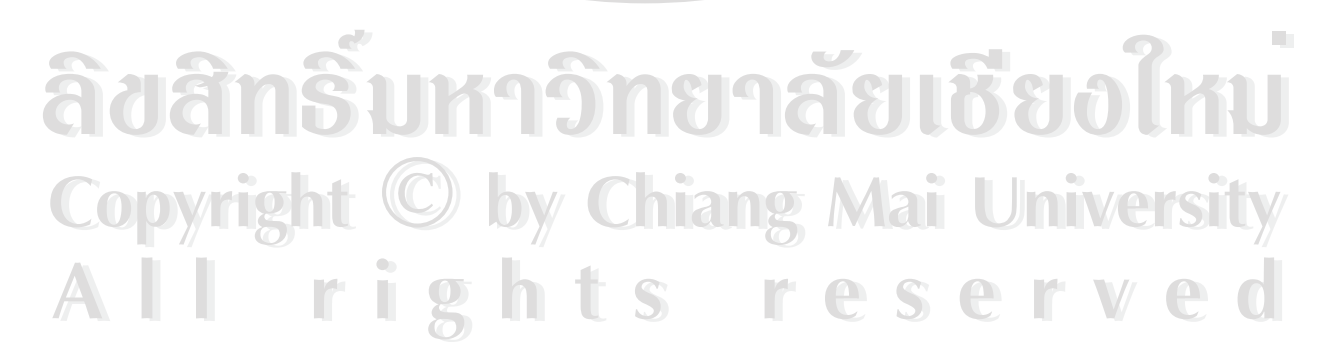

## 16. หน้าจอผลการตรวจสอบ

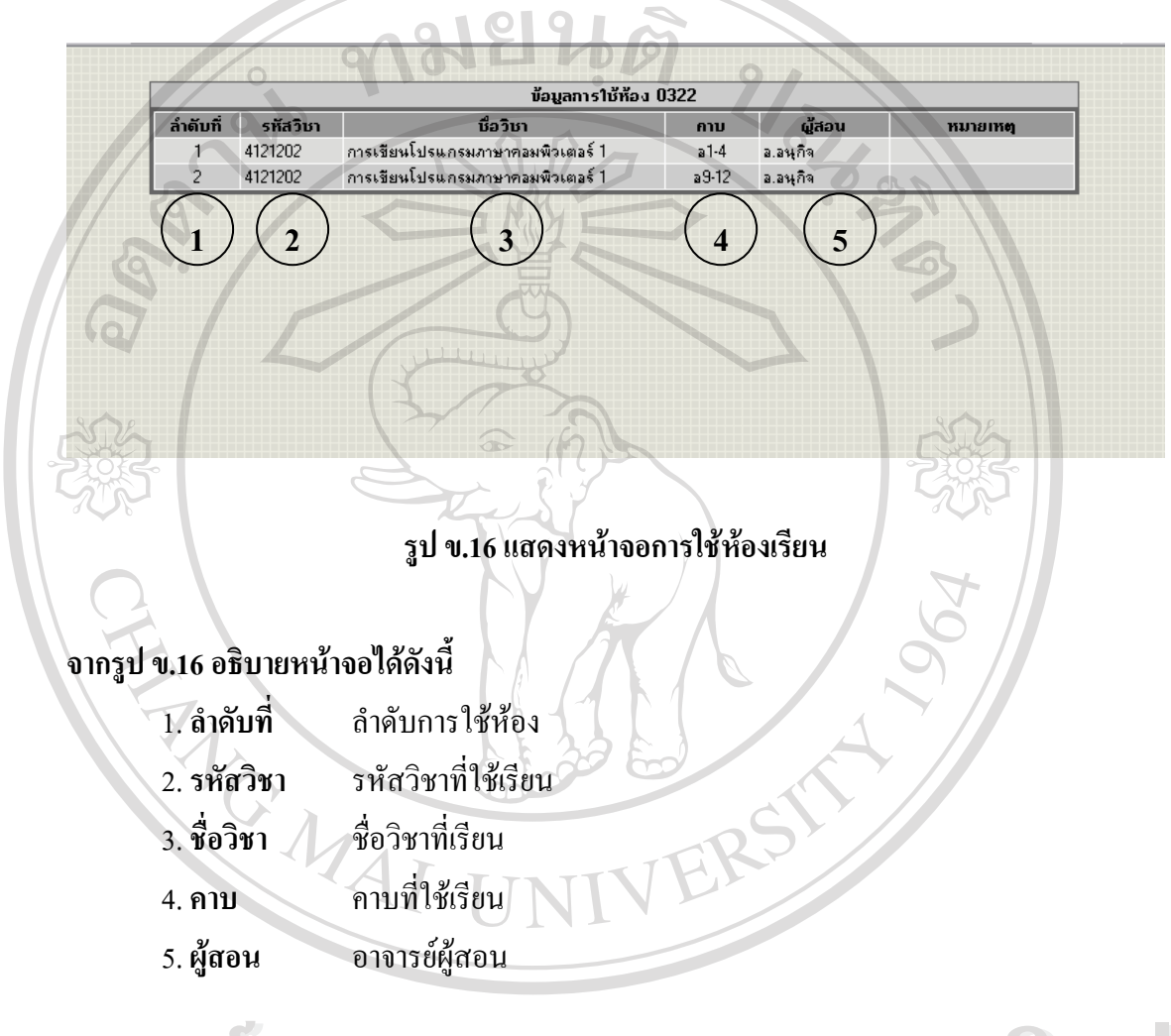

เป็นหน้าจอที่แสดงผลลัพธ์จากการตรวจสอบห้องเรียน และวัน ที่ต้องการ

ลิฮสิทธิ์มหาวิทยาลัยเชียงใหม่ Copyright © by Chiang Mai University All rights reserved

## 17. หน้าจอผลการจองห้องเรียน

|                    | រាត់្មរ                         | ม <mark>เรียน</mark> 481228201 <b>โปรแกรมวิชา</b> วิทยา | ศาสตร์และเทคโนโลยีกา | รอาหาร <b>ระดับ</b> ป    | ริญญาตรี 4 ปี  | l            |
|--------------------|---------------------------------|---------------------------------------------------------|----------------------|--------------------------|----------------|--------------|
| ล่ำดับที่          | รหัสวิชา                        | ชื่อวิชา                                                |                      | คาบ                      | ห้องเรียน      | ผู้สอน       |
| 1                  | 1500101                         | ภาษาไทยเพื่อการสื่อสารและการสืบค้                       | #                    | ຈ10                      | 0541           | อ.ประหยัด    |
| 2                  | 1500102                         | ภาษาอังกฤษเพื่อการสื่อสารและการสีบ                      | มค้น                 | a9                       | 0541           | อ.ประหยัด    |
| 3                  | 4000107                         | เทคโนโลยีสารสนเทศเพื่อชีวิต                             |                      | ฤ5-8                     | 0333           | อ.พืชญภัณฑ์  |
| 4                  | 4011301                         | พิสิกส์ทั่วไป 1                                         |                      | ei1-4                    | 23201          | อ.วิชาญ      |
| 5                  | 4021110                         | เคมีทั่วไปสำหรับอุตสาหกรรมเกษตร                         |                      | ຈ1-3                     | 23312          | อ.บุญกล้า    |
| 6                  | 4021111                         | ปฏิบัติการเคมีทั่วไปสำหรับลุตสาหกระ                     | แกษตร                | พ1-3                     | 23312          | อ.บุญกล้า    |
| 7                  | 4031107                         | ชีววิทยาพื้นฐาน                                         |                      | a6-8                     | 23403          | อ.ผ่องพรรณ   |
| 8                  | 4091401                         | แคลดูลัสและเรขาคณิตวิเคราะห์ 1                          |                      | <b>ฤ1-</b> 3             | 0341           | อ.คนิติน     |
| วันที่ไปร<br>าองท้ | าบการ วัน<br>ไอง <sub>วัน</sub> | ที่ 6 ตุลาคม 2548<br>วันที่                             | คาบ 1 🔽 ถึง 1        | 🖌 👬 as 02                | 26 💌           | จองห้องเรียน |
|                    |                                 | a le                                                    |                      |                          | Sit            |              |
| ລໍາທັນກິ່          | รหัส                            | ชื่อวิชา                                                | วันที่ไปราชการ       | ราย<br>วันที่ <b>าอง</b> | การ⁄าอง<br>คาบ | ห้อง รายกา   |
| 1                  | 4000107                         | เทคโนโลยีสารสนเทศเพื่อชีวิต                             | 06/10/2548           | 12/10/2548               | w9-12          | 0322 ยกเจิ   |
|                    | $\bigcirc$                      |                                                         | ไดหน้าต่าง           | $( \cdot )$              | $\bigcirc$     | $\square$    |

รูป ข.17 แสดงหน้าจอผลการจองห้องเรียน

# จากรูป ข.17 อธิบายหน้าจอได้ดังนี้

เป็นหน้าจอที่แสดงผลลัพธ์จากการตรวจสอบห้องเรียน และวัน ที่ต้องการ ซึ่งประกอบด้วย หมายเลข 1 แสดงลำดับการใช้ห้อง หมายเลข 2 แสดงรหัสวิชาที่ใช้เรียน หมายเลข 3 แสดงรายชื่อวิชาที่เรียน หมายเลข 4 แสดงกาบเรียนที่ใช้เรียน หมายเลข 5 แสดงชื่ออาจารย์ผู้สอน

# 18. หน้าจอผลการขอใช้ห้องเรียนเพื่อสอนชดเชยหน้าจอการตรวจสอบรายการจอง

|      |               |                            |                                                | ΠƏ     | มบริการ                           | nis          | ศึกษา เ                  | ນກາວົກຍາສ່             | ້າຍຮາຄ          |
|------|---------------|----------------------------|------------------------------------------------|--------|-----------------------------------|--------------|--------------------------|------------------------|-----------------|
| ตารา | างสอน อา      | าารย์พิชญร้                | <b>โ</b> ณฑ์ วันทร์ต๊ะฟั่น คณะวิทยาศ           | ans    | ภาทเรียนที่ 1                     | /254         | B                        |                        |                 |
|      | ລຳຄັນກິ່<br>1 | <b>รหัสวิชา</b><br>4000107 | <b>เรือวิชา</b><br>เทคโนโลยีสารสนเทศเพื่อชีวิต | US edt | . <b>ก</b> ลุ่มเรียน<br>481228201 | ิคาม<br>ฤ5-8 | <b>ห้องเรียน</b><br>0333 | รายการ<br>จองห้องเรียน | aa <sup>.</sup> |
|      | 2             | 4122604                    | โปรแกรมสำเร็จรูปและการ<br>ประยุกต์ใช้งาน       | 01     | 471224201                         | ગ્ર1-4       | 0324                     | จองท้องเรียน           |                 |
|      | 3             | 4122604                    | โปรแกรมสำเร็จรูปและการ<br>ประยุกต์ใช้งาน       | 02     | 471224202                         | a9-12        | 0322                     | จองห้องเรียน           |                 |
|      | 4             | 4123616                    | โปรแกรมประยุกต์ด้าน<br>ลุตสาหกรรมท่องเที่ยว    | 01     | 461232901                         | a9-12        | 0324                     | จองห้องเรียน           | เรียบรื         |
|      | 5             | 4123616                    | โปรแกรมประยุกต์ด้าน<br>จุตสาหกรรมท่องเทียว     | 02     | 461232902                         | a5-8         | 0324                     | han the Read           | S               |

# รูป ข.18 แสดงหน้าจอผลการขอใช้ห้องเรียนเพื่อสอนชดเชย

# จากรูป ข.18 อธิบายหน้าจอได้ดังนี้

เป็นหน้าจอแสดงผลการขอใช้ห้องเรียน เมื่อทำการจองห้องเรียนเรียบร้อยแล้ว ระบบจะ แสดงสถานะของกลุ่มเรียนที่ได้ทำการจองห้องเรียนเพื่อขอสอนชดเชยโดยแสดงข้อกวาม "เรียบร้อย" ในช่องสถานะ

อบรออ" เนของสถานะ หมายเลข 1 แสดงข้อมูลการสอนของอาจารย์ หมายเลข 2 แสดงสถานะการจองห้องเรียน หมายเลข 3 แสดงการตรวจสอบรายงานการจอง

## 19. หน้าจอการตรวจสอบรายการจอง

|          |                   |                            | ตรวาสอบข้อมูลการาอ              | J           |       |      |        |
|----------|-------------------|----------------------------|---------------------------------|-------------|-------|------|--------|
| ลำดับที่ | กลุ่มเรียน        | รทัสวิชา                   | ງີນາ                            | วันที่จอง   | เวลา  | ห้อง | รายการ |
| 1        | 481228201         | 4000107                    | เทคโนโลยีสารสนเทศเพื่อชีวิต     | 12/10/2548  | w9-12 | 0322 | ยกเลิก |
| 1        | 2                 | 3                          | 4                               | 5           | 6     | 7    | 8      |
|          |                   |                            | 000                             | <u>`</u> °4 | 500   |      |        |
| 2        | 97                |                            |                                 |             | 6     |      |        |
| 6        |                   | รูป                        | ง.19 แสดงหน้าจอการตรว           | องสอบการจอ  | 04    |      |        |
|          | 4                 | G                          |                                 |             |       |      |        |
| จากรูป   | <b>ข.19</b> อธิบา | ยหน้าจอได้ด้               | ถ้งนี้ 🕤                        |             | 5     | 3    |        |
| 202      | เป็นการตร         | รวจสอบรายเ                 | าารจองว่าถูกต้องหรือไม่         |             | 50    |      |        |
|          | ห                 | เ <b>มายเลข 1</b> แถ       | สดงถำคับที่จอง                  | )           |       |      |        |
|          | ห                 | เ <mark>มายเลข 2</mark> แก | สดงกลุ่มเรียนที่ขอสอนช <i>ค</i> | າເສຄ        | 6 V   |      |        |
|          | ห                 | เ <mark>มายเลข 3</mark> แก | สดงรหัสวิชาทิขอสอนชดเ           | เหถ         |       |      |        |
|          | พ                 | เ <mark>มายเลข 4</mark> แล | สดงวิชาที่สอนชดเชย              |             | 1     |      |        |
|          | મ                 | เมายเลข 5 แล               | สดงวันที่ขอใช้ห้องเรียน         |             | , //  |      |        |
|          | ห                 | เ <mark>มายเลข 6</mark> แล | สดงกาบที่ขอสอนชดเชย             | R           |       |      |        |
|          | ห                 | เมายเลข 7 แล               | สดงห้องที่ขอสอนชดเชย            |             |       |      |        |
|          | ห                 | เมายเลข 8 แล               | สดงการยกเลิกการจองห้อ           | ٩           |       |      |        |
|          | đ                 |                            |                                 |             |       |      |        |

ลิขสิทธิ์มหาวิทยาลัยเชียงใหม่ Copyright © by Chiang Mai University All rights reserved

## 20. หน้าจอการตรวจสอบห้องว่าง

| ท้อง | 1    | 2    | ~\$              | 4      | 5              | 6    | 7     | 8    | 9     | 10   | 11   | 12   | 13   |
|------|------|------|------------------|--------|----------------|------|-------|------|-------|------|------|------|------|
| 0142 | ว่าง | ว่าง | 2 <sup>313</sup> | ว่าง   | ว่าง           | ว่าง | ว่าง  | ว่าง | ว่าง  | ว่าง | ว่าง | ว่าง | ว่าง |
| 01/3 | ว่าง |      |                  |        | ว่าง           | ว่าง | ว่าง  | ว่าง | ว่าง  | ว่าง | ว่าง | ว่าง | ว่าง |
| 014  | ว่าง | 5    |                  |        | ว่าง           | 373  | 213   | ว่าง | ว่าง  | ว่าง | ว่าง | ว่าง | ว่าง |
| 0145 | ว่าง | ว่าง | ว่าง             | ว่าง   | ว่าง           | (ing | 2 273 | ว่าง | ิว่าง | ว่าง | ว่าง | ว่าง | ว่าง |
| 0146 | ว่าง | ว่าง | ว่าง             | ว่าง   | ว่าง           | ว่าง | ว่าง  | ว่าง | ว่าง  | ว่าง | ว่าง | ว่าง | ว่าง |
| 0147 | ว่าง | ว่าง | ว่าง             | ว่าง   | ว่าง           | ว่าง | ว่าง  | ว่าง | ว่าง  | ว่าง | ว่าง | ว่าง | ว่าง |
| 0221 |      |      |                  |        | ว่าง           | ว่าง | ว่าง  | ว่าง | ว่าง  | ว่าง | ว่าง | ว่าง | ว่าง |
| 0222 |      |      |                  | ว่าง   | ว่าง           | ว่าง | ว่าง  | ว่าง | ว่าง  | ว่าง | ว่าง | ว่าง | ว่าง |
| 0226 |      |      |                  |        | $(\mathbf{y})$ | ว่าง | ว่าง  | ว่าง | ว่าง  | ว่าง | ว่าง | ว่าง | ว่าง |
| 0231 | ว่าง | ว่าง | 1.4              |        | ว่าง           | ว่าง | ว่าง  | ว่าง | ว่าง  | ว่าง | ว่าง | ว่าง | ว่าง |
| 0233 |      |      |                  | ว่าง   | ว่าง           | ว่าง | ว่าง  | ว่าง | ว่าง  | ว่าง | ว่าง | ว่าง | ว่าง |
| 0234 | ว่าง | ว่าง | ว่าง             | ว่าง   | ว่าง           | ว่าง | ว่าง  | ว่าง | ว่าง  | ว่าง | ว่าง | ว่าง | ว่าง |
| 0237 | ว่าง | ว่าง | ว่าง             | ว่าง   | ว่าง           | ว่าง | ว่าง  | ว่าง | ว่าง  | ว่าง | ว่าง | ว่าง | ว่าง |
| 0316 | ว่าง |      |                  |        | ว่าง           | ว่าง | ว่าง  | ว่าง | ว่าง  | ว่าง | ว่าง | ว่าง | ว่าง |
| 0322 |      |      |                  | Kart I | ins            | ว่าง | ว่าง  | ว่าง | ว่าง  | ว่าง | ว่าง | ว่าง | ว่าง |
| 0323 |      |      |                  |        | ว่าง           | ว่าง | ว่าง  | ว่าง | ว่าง  | ว่าง | ว่าง | ว่าง | ว่าง |

รูป ข.20 แสดงหน้าจอแสดงผลลัพธ์จากการตรวจสอบห้องว่าง

## จากรูป ข.20 อธิบายหน้าจอได้ดังนี้

r

เป็นหน้าจอแสดงผลลัพธ์จากการตรวจสอบห้องเรียนที่ว่างในวันที่ต้องการ โดยข้อมูลนี้ นำมาจากตารางหลักในการใช้ห้องเรียน หากต้องการทราบว่า ห้องที่ต้องการใช้งานว่างในวันใดบ้าง ให้กลิกในช่อง "ว่าง" เพื่อเข้าไปดูรายละเอียดการใช้ห้อง ประกอบด้วย

หมายเลข 1 แสดงหมายเลขห้องเรียนที่สามารถใช้สอนชดเชยได้ หมายเลข 2 แสดงสถานะของห้องเรียนซึ่งมีการใช้สอน หมายเลข 3 แสดงสถานะห้องว่าง สามารถใช้สอนชดเชยได้

ights reserved

## 21. หน้าจอแสดงรายละเอียดการใช้ห้อง

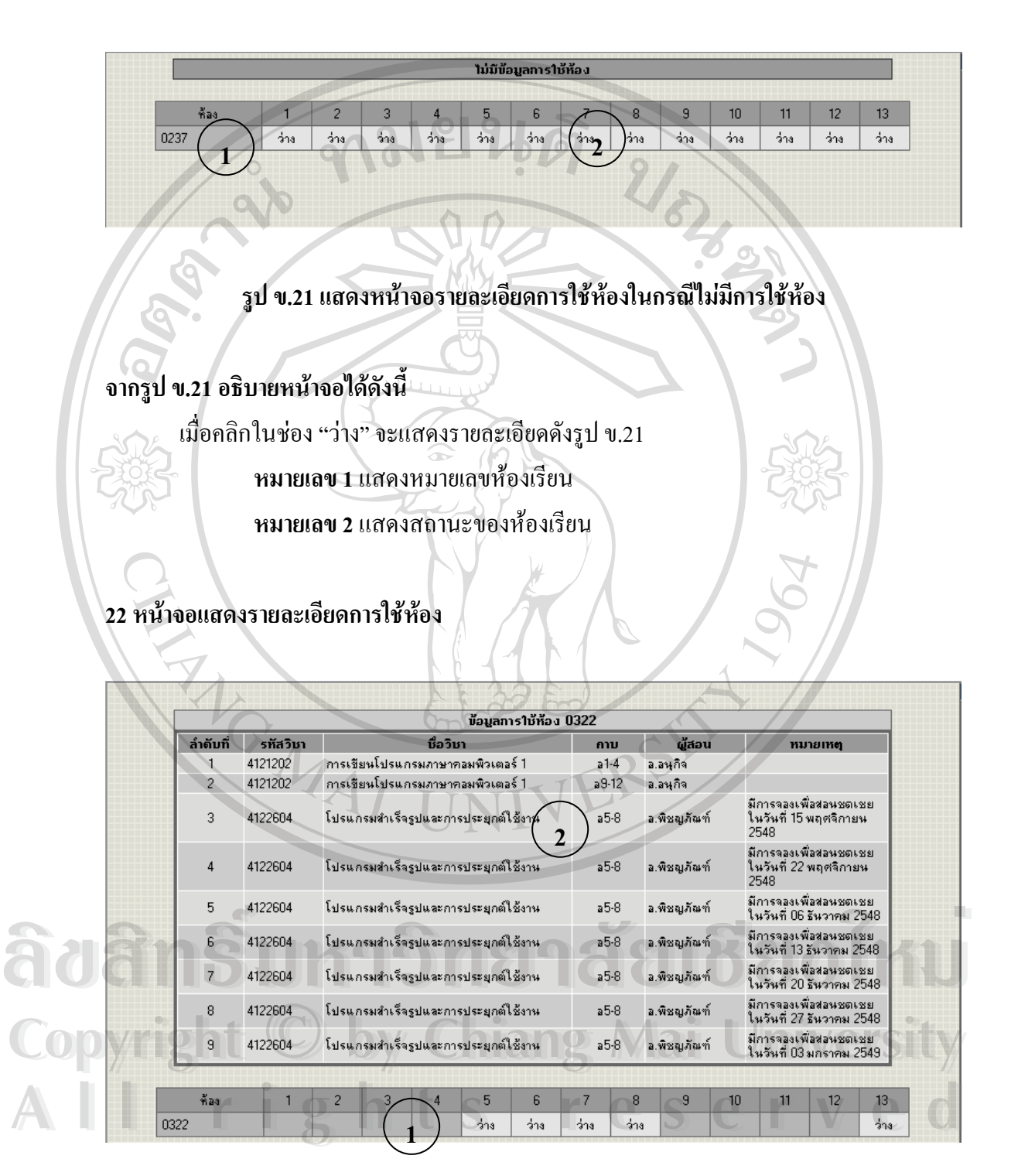

รูป ข.22 แสดงหน้าจอรายละเอียดการใช้ห้องในกรณีมีการขอใช้ห้องแล้ว

# จากรูป ข.22 อธิบายหน้าจอได้ดังนี้

หากมีการขอใช้ห้องเรียนในวันดังกล่าว จะแสดงรายละเอียดการใช้ห้องดังรูป ข.22 หมายเลข 1 แสดงหมายเลขห้องเรียน และสถานะของห้องเรียน

หมายเลข 2 แสดงรายละเอียดการใช้ห้อง

23. หน้าจอแสดงรายงานย้อนหลัง

เป็นการแสดงบันทึกข้อความ การขอสอนชดเชย เนื่องจากติดราชการ ย้อนหลัง

|                                                                                                    | บันเ                        | ึกข้อความ        | 4             |                                                                                                    |              |               |                 |
|----------------------------------------------------------------------------------------------------|-----------------------------|------------------|---------------|----------------------------------------------------------------------------------------------------|--------------|---------------|-----------------|
| ส่วนราชการ โปรแกรมวิชากอมพิวเตอร์ เ                                                                     | กณะวิทยาศาสตร์              |                  |               | - \                                                                                                    | มหาวิทยาสั   | ลัยราชภัฏ     | ลำปาง           |
| ń                                                                                                    |                             |                  | วั            | บ์นที่ 27 ตุลาศ                                                                                                    | ານ 2548      | 2º            |                 |
| เรื่อง ขออนุญาตสอนชดเชย เนื่องจากติดร                                                                   | าชการตามกำสั่งมหารื         | วิทยาลัยราชภั    | ัฏลำปาง       |                                                                                                    | 5            | 2             |                 |
| เรียน อธิการบดี มหาวิทยาลัยราชภัฏลำปาง                                                                  | The SI                      | 5                |               |                                                                                                    | 12           | R             |                 |
| ด้วยข้าพเจ้า นางสาวพิชญ                                                                                 | ภัณฑ์ วันทร์ต๊ะฟั่น         |                  | ตำแหน่ง       | อาจารย์พื                                                                                                    | ้เศษเต็มเวล  | า ระดับ 3     | 3               |
| สังกัดไปรแกรมวิชา กอมพิวเตอร์                                                                           | ABIE                        | วิทยาศาสต        | iś            |                                                                                                    | ไม่สามารถ    | ເວຍູ່ປฏิบัติ  | ราชการ          |
| ระหว่างวันที่ 03 ตุลาคม 2548                                                                            |                             | A                | ถึงวัก        | นที่                                                                                                    | 05 ຫຼຸລາຄນ   | 2548          |                 |
| เนื่องจาก ไปติดต่ออาจารย์                                                                               | NA /                        |                  |               |                                                                                                    | 5            |               |                 |
| จึงขอสอนชดเชย ดังนี้                                                                                    |                             |                  |               | 1                                                                                                    |              |               |                 |
| วัน ที่/ด/ป                                                                                             | รายการที่ชาดสอน             | 26               |               |                                                                                                    | ขอสอนชดเร    | 88            | v               |
| กลุ่มเรียน<br>สมบริการสุด 471224201                                                                     | วิชา<br>4100004             | คาย พื<br>1.4 03 | อง วิน<br>เวง | <u><u></u><u></u><u></u><u></u><u></u><u></u><u></u><u></u><u></u><u></u><u></u><u></u><u></u><u></u><u></u><u></u><u></u><u></u><u></u></u> | ด/ป<br>นวธ49 | ิ คาบ<br>7.10 | 96a<br>021      |
| ตวามเห็นของทั่วหน้าโปรเ                                                                                 | แกรมวิชา                    | VT               | EK.           |                                                                                                    |              |               |                 |
| ตวามเห็นของหัวหน้าโปรม<br>                                                                              | แกรมวิชา                    | ТV<br>эзй:       | ER            |                                                                                                    |              |               | ē               |
| ความเห็นของทั่วหน้าโปรม<br>                                                                             | มารมวิชา                    | A955:            | EK            | ,                                                                                                    |              |               | ë               |
| ความเห็นของทั่วหน้าโปรเ<br>                                                                             | แกรมวิชา                    |                  | ER            | ,                                                                                                    | ,<br>,       | ล             |                 |
| ความเท็นของทั่วหน้าโปรม                                                                                 | มารมวิชา                    | 4352<br>         | EK<br>as      |                                                                                                    | 88           | อโ            |                 |
| ความเห็นของทั่วหน้าโปรแ<br>                                                                             | มกรมวิชา<br>ม<br>ารการศึกษา | 322s             | a             | /<br>118<br>กามเซ็า                                                                                                    |              | อโ            |                 |
| ตวามเห็นของทั่วหน้าโปรม<br>                                                                             | แกรมวิชา<br>ม<br>ารการศึกษา |                  |               | ,<br>118<br>1911                                                                                                    |              | ð             |                 |
| ความเห็นของทั่วหน้าโปรม<br>                                                                             | มารถารศึกษา                 |                  |               | ,<br>,<br>,<br>,<br>,<br>,<br>,<br>,<br>,<br>,<br>,<br>,<br>,<br>,<br>,<br>,<br>,<br>,<br>,                                                  | าสระงกณบตั   | ð<br>ve       |                 |
| ตวามเห็นของทั่วหน้าโปรม                                                                                 | รกรมวิชา<br>ม<br>ารการศึกษา |                  |               | ,<br>118<br>ล <sup>ักวามเส็บ</sup><br>5 ต                                                                                                    |              | ð<br>ve<br>ve |                 |
| ตวามเห็นของทั่วหน้าโปรม<br>องชื่อ<br>กวามเห็นผู้สำนวยการกองบริก<br>ความเห็นผู้สำนวยการกองบริก<br>สงชื่อ | มารการศึกษา                 | 35 <sup>2</sup>  |               | )<br>118<br>ล <sup>ความเส</sup> ็บ<br>5 6                                                                                                    |              | ol<br>ve<br>v | i<br>In<br>Insi |
| ตวามเห็นของทั่วหน้าโปรม<br>                                                                             | รุกรมวิชา                   | ay52             |               |                                                                                                    |              | ð<br>ve<br>v  | rs<br>e         |

รูป ข.23 แสดงหน้าจอบันทึกข้อความการขออนุญาตขอสอนชดเชย

## 24. หน้าจอแสดงการค้นหาการไปราชการย้อนหลัง

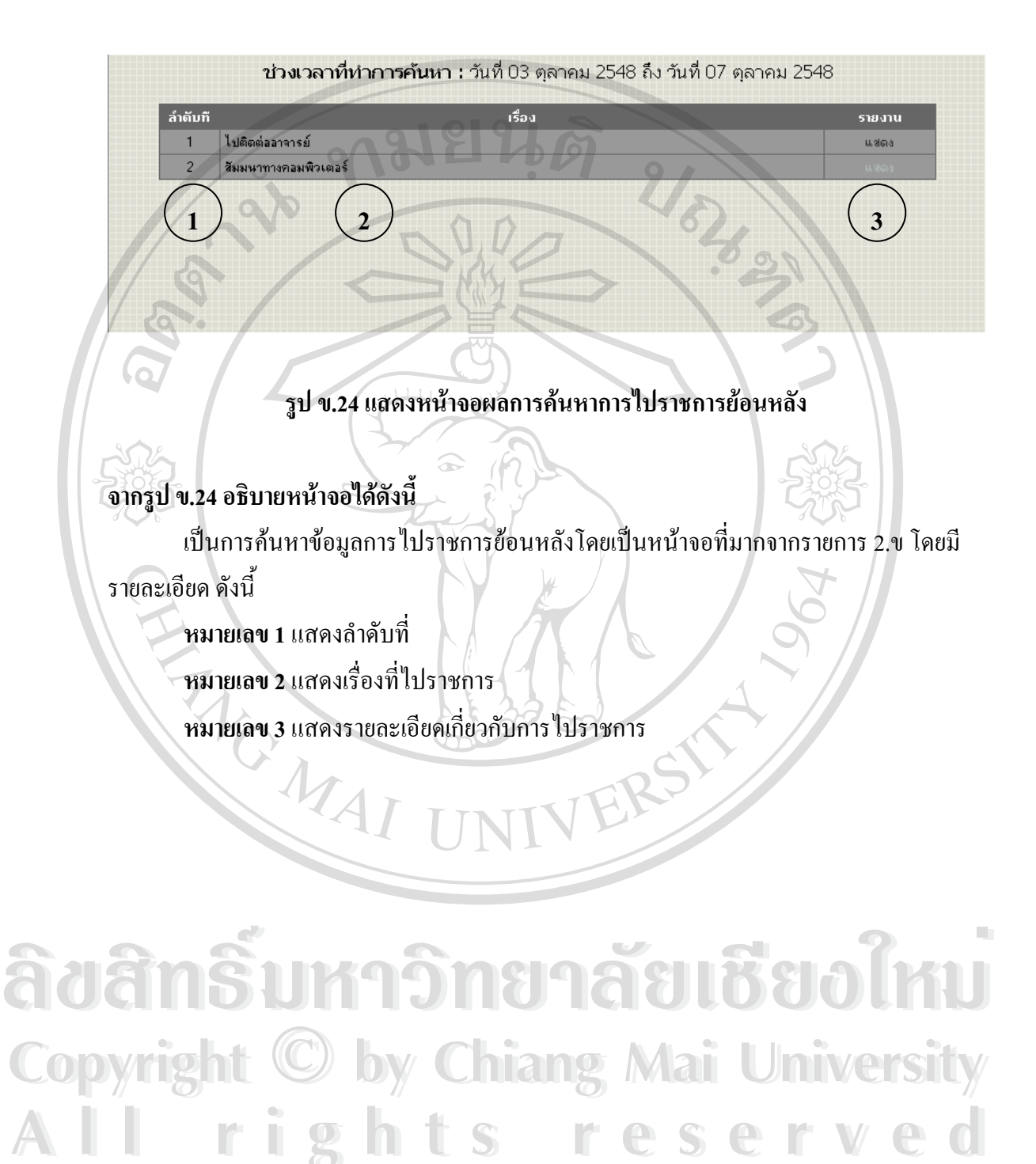

# 25. หน้าจอแสดงรายการไปราชการย้อนหลัง

เป็นการแสดงบันทึกข้อกวามขออนุญาตสอนชดเชย ย้อนหลัง

|               |                                                       |                                                                  | 010                                              | บันทึกข้อ   | ความ                                                          |            |                                                    |                         |                |
|---------------|-------------------------------------------------------|------------------------------------------------------------------|--------------------------------------------------|-------------|---------------------------------------------------------------|------------|----------------------------------------------------|-------------------------|----------------|
| ส่วน          | ราชการ โปรแกะ                                         | รมวิชากอมพิวเตอร์                                                | ์ คณะวิทยาศาสตร์                                 | 10          | 9                                                             | 0          | มหาวิท                                             | ยาลัยราชภัฏ             | ลำปาง          |
| ที            |                                                       |                                                                  |                                                  |             |                                                               | วันที่     | 27 ตุลาคม 2548                                     | :                       |                |
| เรื่อง        | ນອອນຸຄູາ <del>ຫ</del> ສອນ                             | บตเบย เนื่องวากติด                                               | าราชการตามกำสั่งม                                | มหาวิทยาลัย | ມຣານກັງງລຳປ                                                   | าง         | 4                                                  |                         |                |
| เรียน         | อธิการบดี มหา                                         | ເວົ້ານຍາລັຍຮານກັງງູລຳປ                                           | hu                                               |             | -                                                             |            |                                                    |                         |                |
| N             | ด้วยที่                                               | ข้าพเจ้า นางสาวพิช                                               | ญภัณฑ์ จันทร์ต๊ะ                                 | ปั่น        | ต่ำ                                                           | แหน่ง อ    | ารารย์พิเศษเต็ม                                    | เวลา ระดับ 3            | •              |
| สังกัด        | สังกัดโปรแกรมวิชา คอมพิวเตอร์ คณะ วิทยาศาสตร์ ไม่สามา |                                                                  |                                                  |             |                                                               |            |                                                    | ารถอยู่ปฏิบัติราชการได้ |                |
| 5=11          | ว่างวันที่                                            | 03 <del>ຫ</del> ລາຄນ 2548                                        |                                                  | 5)          |                                                               | ถึง วันที่ | 07 ma                                              | - ···                   |                |
| เมือง         | 1930                                                  | รับบบาทางความพื                                                  | in male                                          |             |                                                               |            | 51 q.                                              |                         |                |
| านอง<br>จึงบล | าาแ<br>อสอนชดเชย ดัง                                  | สมมนากางกอมแ<br>งนี้                                             |                                                  | $\sum$      |                                                               |            |                                                    |                         |                |
| A             | Č.                                                    |                                                                  | <b>4</b>                                         |             |                                                               | ขอสอนชดเชย |                                                    |                         |                |
| 34            | ন ন/৯/১                                               | กลุ่มเรียน                                                       | วิชา                                             | คาม         | พ้อง                                                          | วัน        | ที่/ด/ปั                                           | ดาบ                     | ห้อง           |
| พฤหั          | a 06/10/2548                                          | 481228201                                                        | 4000107                                          | ุ ฤ5-8      | 0333                                                          | ખૂદ        | 12/10/2548                                         | w9-12                   | 0322           |
| <br><br>      | 32°a                                                  |                                                                  |                                                  |             | ลงชื่อ<br>[                                                   |            |                                                    | ŏ<br>//                 | ผู้สอ<br>)<br> |
| <br><br>8     | าชื่อ<br>ความเรี                                      | ทัวหน้าโปรแก<br>รั้นผู้อำนวยการกองบร                             | ารม                                              |             | ลงชื่อ<br>[                                                   | RSI        | ความเห็นของคณะ                                     |                         | <br>)<br>      |
| <br>          | าชื่อ<br>ความเรี                                      | ทัวหน้าโปรแก<br>รั้นผู้อำนวยการกองบร                             | ริการการศึกษา                                    | VI          | สงชื่อ<br>[                                                   | RSI        | ความเห็นของคณะ                                     | <br>//                  | )<br>)         |
| <br><br><br>  | รชื่อ<br>ความเรี<br>ร้อ                               | ทัวหน้าโปรแก<br>รั้นผู้สำนวยการกลงบร                             | รม                                               |             | <ul> <li>สิงชื่อ</li> <li>สิงชื่อ</li> <li>สิงชื่อ</li> </ul> | RS1        | ความเห็นของคณะ                                     | <u>บ</u> ดี             | )<br>)         |
| <br><br>      | รชื่อ<br>ความเรี<br>ช้อ<br><b>ทร</b> ยื               | ทัวหน้าโปรแก<br>รั้นผู้สำนวยการกองบริ<br>สำนวยการกองบริการ       | ารม<br>ริการการศึกษา<br>รการศึกษา                |             | 39223<br><br>39223<br>39233<br>39233                          |            | ความเห็นของคณ:<br>ความเห็นของคณ:                   | о<br>ий<br>101          |                |
|               | รรีง<br>ความเรี<br>เรื่อ<br>MS <sup>6</sup><br>ight   | ทัวหน้าโปรแก<br>รันผู้สำนวยการกองบริการ<br>อำนวยการกองบริการ<br> | ารม<br>ริการการศึกษา<br>รการศึกษา<br>ป ข.25 แสดง | 3518013     | จงชื่อ<br>(<br>จงชื่อ<br>จงชื่อ<br>ไปราช ก                    | 115eðaur   | ความเห็นของคณะ<br>ความเห็นของคณะ<br>คณบดี<br>คณบดี |                         |                |

#### ภาคผนวก ค.

#### แบบสอบถาม

## ระบบการควบคุมและบริหารจัดการห้องเรียน

## กองบริการการศึกษา มหาวิทยาลัยราชภัฏลำปาง

<u>คำชี้แจง</u> 1. แบบสอบถามมีวัตถุประสงค์เพื่อต้องการทราบผลการใช้โปรแกรม ระบบการควบคุม และบริหารจัดการห้องเรียน กองบริการการศึกษา มหาวิทยาลัยราชภัฏลำปาง และ เพื่อเป็นข้อมูลพื้นฐานในการปรับปรุงและพัฒนา ระบบให้มีประสิทธิภาพในโอกาส ต่อไป

> ความคิดเห็นที่ท่านตอบนี้จะมีคุณค่าเป็นอย่างยิ่ง และคำตอบนี้จะไม่ส่งผลกระทบ ต่อผู้ตอบแบบสอบถามใด ๆ ทั้งสิ้น

แบบสอบถามมีทั้งหมด 2 ตอน คือ

ตอนที่ 1 ประสิทธิภาพของการใช้งานโปรแกรม

ตอนที่ 2 ข้อเสนอแนะและแนวทางในการปรับปรุงและพัฒนาโปรแกรม

## ตอนที่ 1 ด้านประสิทธิภาพของการใช้งานโปรแกรม

้โปรดพิจารณาข้อคำถามแล้วทำเครื่องหมาย / ในช่องที่ท่านเห็นว่าเป็นจริงที่สุด

| ประสิทธิภาพการใช้งานระบบ                                               | 5  | 4   | 3    | 2          | 1          |
|------------------------------------------------------------------------|----|-----|------|------------|------------|
| 1. ความสะควกต่อการใช้งานของอาจารย์                                     |    |     |      |            |            |
| <ol> <li>ช่วยลดขั้นตอนการทำงานที่เคยปฏิบัติการอยู่เป็นประจำ</li> </ol> |    |     |      |            |            |
| <ol> <li>การจัดวางเครื่องมือการใช้งานโปรแกรมบนจอภาพ</li> </ol>         |    | Z   |      | 2          |            |
| 5. โปรแกรมมีความเป็นมิตรกับผู้ใช้ คือ มีการลำดับขั้นตอน                | BA | 10  | ð    | DIF        | <b>í</b> U |
| การทำงานที่เป็นลำดับ                                                   |    | •   | •    |            | •          |
| 6. หน้าต่างการใช้งานโปแกรมไม่ซับซ้อนและเข้าใจง่าย 🍝                    |    |     | JULI | <b>ers</b> | BLY        |
| 7. ความถูกต้อง รวคเร็วและความเป็นอัตโนมัติของข้อมูล                    | e  | 6 e |      |            |            |
| ที่ได้จากการประมวลผล                                                   | )  |     |      |            |            |
| 8. มีการอธิบายการใช้งานของคู่มือการใช้โปรแกรมมีความ                    |    |     |      |            |            |
| สะควกและชัคเจน                                                         |    |     |      |            |            |
| 9. ประโยชน์ที่ได้รับจากการใช้งานระบบ                                   |    |     |      |            |            |

ระดับความพอใจ 5 = มากที่สุด 4 = มาก 3 = ปานกลาง 2 = น้อย 1 = น้อยที่สุด ตอนที่ 2 ข้อเสนอแนะและแนวทางในการปรับปรุงและพัฒนาโปรแกรม

ขอขอบคุณที่ให้ความร่วมมือในการตอบแบบสอบถาม

âdânŚ์มหาวิทยาลัยเชียงใหม่ Copyright <sup>©</sup> by Chiang Mai University AII rights reserved

# ประวัติผู้เขียน

ชื่อ - สกุล นางสาวพิชญภัณฑ์ จันทร์ต๊ะฝั้น 2 มกราคม 2519 วันเดือนปีเกิด สำเร็จการศึกษาระดับปริญญาตรี บริหารธุรกิจบัณฑิต(คอมพิวเตอร์ธุรกิจ) ประวัติการศึกษา วิทยาลัยโยนก ลำปาง ปีการศึกษา 2543 ตำแหน่งงานปัจจุบัน อาจารย์โปรแกรมคอมพิวเตอร์ คณะวิทยาศาสตร์ มหาวิทยาลัยราชภัฏลำปาง 119 หมู่ที่ 9 ถ.ลำปาง – แม่ทะ ต.ชมพู อ.เมือง จ.ลำปาง 52000 The MAI อีเมล์ j\_charapun@hotmail.com

ลิขสิทธิ์มหาวิทยาลัยเชียงใหม่ Copyright © by Chiang Mai University All rights reserved